# Helptekst voor redactie

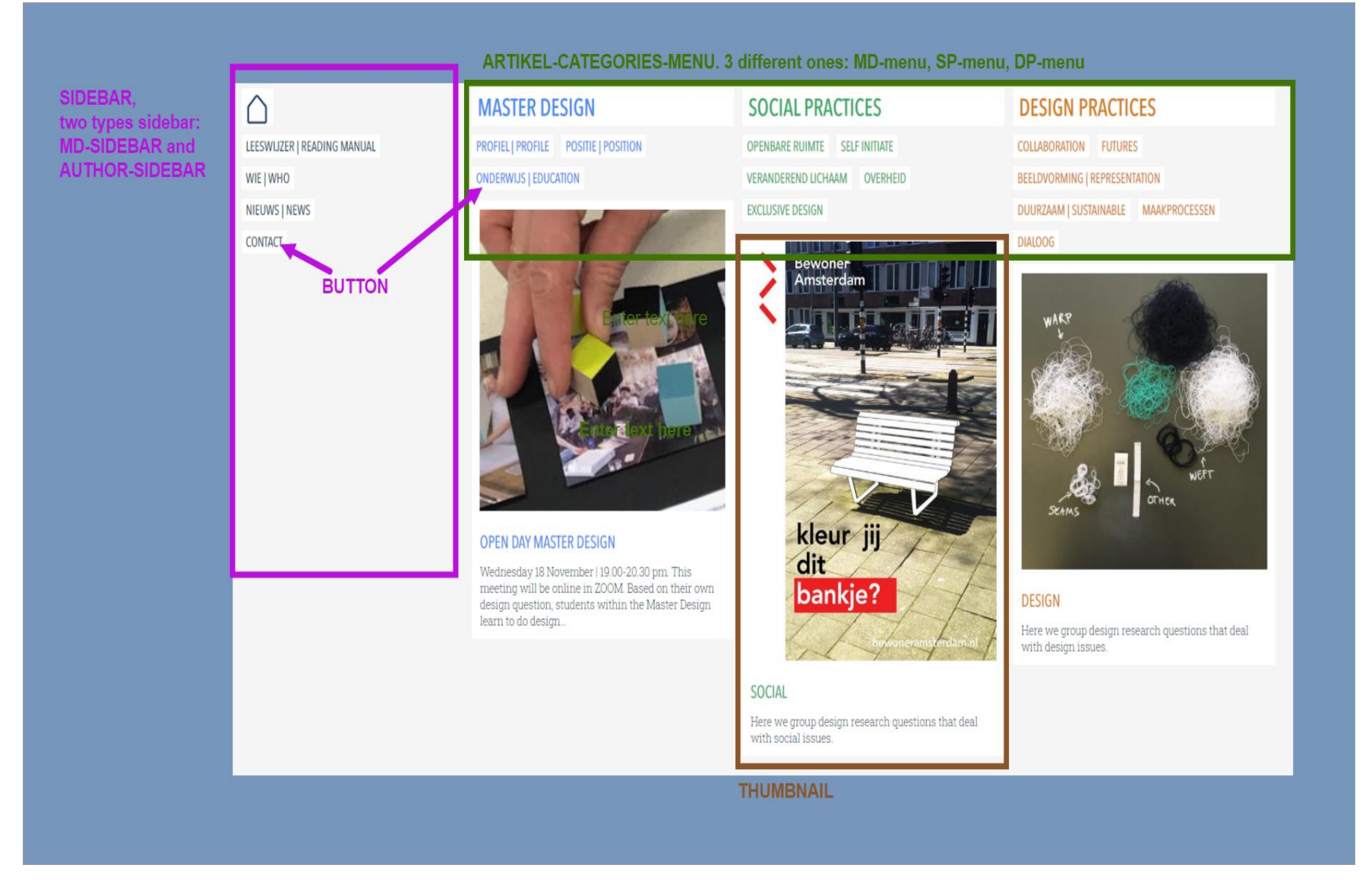

#### Terminology

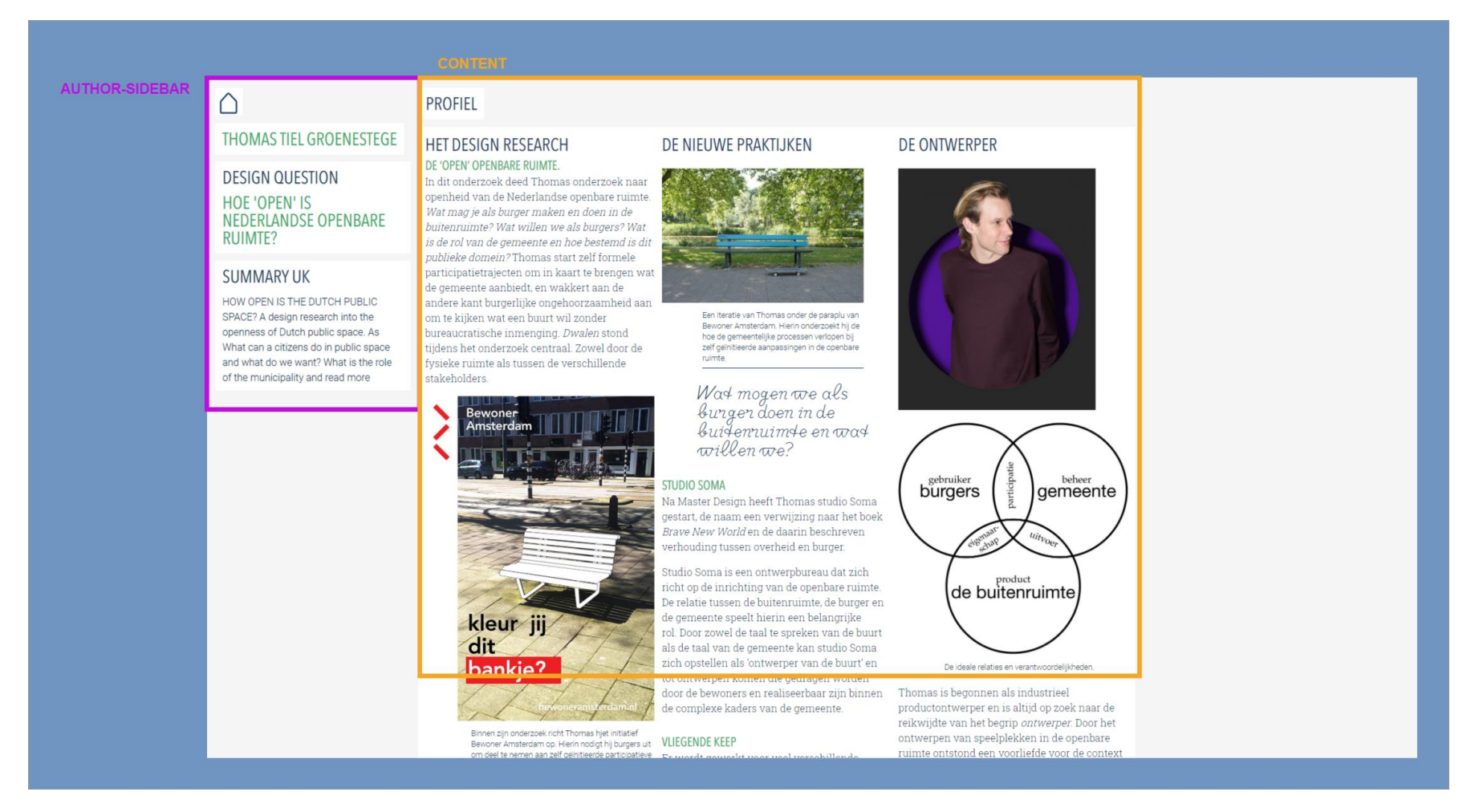

*Terminology: the content area is a post or a page content made with the gutenberg editor.* All other terminolgy is created by the MD-wordpress *app.* 

| Gegenereerd door de applicatie |                                                                                                    |
|--------------------------------|----------------------------------------------------------------------------------------------------|
| SIDEBAR                        | Welke wordt getoond: is het een post(overzicht) van student, dan<br>AUTHOR-SIDEBAR, anders MD-SIDEBAR.                                                                                                    |
| MD-SIDEBAR                     | Algemene site sidebar, bevat een kort menu. Alleen de webmaster kan dit wijzigen                                                                                                    |
| AUTHOR-SIDEBAR                 | Student specifieke sidebar, auto-gegenereed op basis van student data-velden.                                                                                                    |
| ARTIKEL-CATEGORIES-MENU        | Filters via buttons                                                                                                    |
| MD MENU                        |                                                                                                    |
| SP-MENU                        |                                                                                                    |
| DP-MENU                        |                                                                                                    |
| THUMBNAIL                      | Verkorte weergave. Er zijn drie types:         - Normal         - Thumbnailonly (je kan niet doorklikken naar de post), er is<br>eventueel een 'read more', content klapt uit binnen het<br>thumbnail-vlak.         - Sticky, geen doorklik, geen read more. Sticky beschrijft 1 van<br>de drie hoofdcategorien. Sticky staat direct bovenaan op<br>homepage in de juiste kolom. |

| Beheerd door redactie |                                                                |
|-----------------------|----------------------------------------------------------------|
| CONTENT               | Inhoud mbv gutenberg                                           |
|                       |                                                                |
| POST, PAGE            | Heeft een aantal kenmerken, dit zijn categorien, datavelden en |
|                       | content                                                        |
| DATAVELDEN            | Waardes specifiek voor een post, een page of een auteur        |

#### Overzicht- en detail webpagina

Een overzichtpagina toont aantal geselekteerde thumbnails. Een detailpagina toont gutenberg-content.

# Site kenmerken

Je kunt op verschillende manieren op 'ongeveer' hetzelfde komen, vergelijk:

Ingang artikel category: http://masterdesign.wdka.nl/artikel\_categories/design-practices/craftmanship/

#### Ingang student:

http://masterdesign.wdka.nl/author/barend-onneweer/

Voor de hele site geldt, als de filter maar 1 thumbnail vind, dan wordt thumbnail overgeslagen. Je gaat direct naar de detailpost.

#### Indeling naar posts en pages.

Page – algemene info over de website en de opleiding. Links naar pages staan in *MD-SIDEBAR*.

Posts – een lijst berichten die gefilterd naar categorin kunnen worden getoond. Verschijningsvorm: kort (als thumbnail) en/of als volledige post (de content).

#### Categorien

Categorie-en is stuur informatie. Wat, wordt Waar getoond, en Hoe.

|                                                                                                    | Meest actuele categories en beschrijving is hier: http://localhost:8080/masterdesign1/www/wp-admin/edit-          |
|----------------------------------------------------------------------------------------------------|----------------------------------------------------------------------------------------------------|
|                                                                                                    | tags.php?taxonomy=category                                                                                        |
|                                                                                                    |                                                                                                    |
| Nieuws News                                                                                                    | Het is een nieuwsitem. (wordt getoond op nieuwspagina).                                                           |
| Artikel                                                                                                    | Het is een artikel. Ook Artikel-categorien invullen, en auteur. Als auteur is student dan auteur-sidebar.         |
| <auteur is="" student=""></auteur>                                                                                                    |                                                                                                    |
| Profiel <auteur is<="" th=""><th>Het is een profielartikel. Ook Artikel-categorien invullen, en auteur. Als auteur is student dan auteur-sidebar.</th></auteur> | Het is een profielartikel. Ook Artikel-categorien invullen, en auteur. Als auteur is student dan auteur-sidebar.  |
| student>                                                                                                    |                                                                                                    |
| <b>Thumbnailonly</b>                                                                                                    | Deze post toont normaal als thumbnail en bij klik op 'read more' verschijnt de gehele post-content in deze zelfde |
| Vertoonwijze (Hoe)                                                                                                    | smalle kolom (uitklap). Typisch gebruik: een text-only newsitem. Gebruik geen H1 tot H6. De Featured image niet   |
|                                                                                                    | herhalen in de post, en geen Artikel Categories toekennen.                                                        |
| Badge                                                                                                    | Deze post toont alleen thumbnail IN BOLD. Geen doorlink. Geen uitklap.                                            |
| Vertoonwijze (Hoe)                                                                                                    |                                                                                                    |
| <u>Homepage</u>                                                                                                    | Deze post wordt getoond op de homepage.                                                                           |
| (waar)                                                                                                    |                                                                                                    |
|                                                                                                    |                                                                                                    |
| No Category                                                                                                    | Betekend cat vergeten te kiezen. Systeem beslist.                                                                 |

## Artikel-categorien

http://masterdesign.wdka.nl/wp-admin/edit-tags.php?taxonomy=artikel\_categories

Bestaan uit drie hoofd categorien (<u>MASTER DESIGN SOCIAL PRACTICES</u> DESIGN PRACTICES) en hun subcategorien. Als je een subcategerie aanvinkt, dan ook parent categorie aanvinken. Indien een subcat in het ARTIKEL-CATEGORIES-MENU geen enkele post heeft dan kun je er ook niet op klikken in de frontend.

Edit de artikel-categorien op deze pagina: <u>http://masterdesign.wdka.nl/wp-admin/edit-tags.php?taxonomy=artikel\_categories</u> De description die je opgeeft wordt getoond in de site als je mouse-over de sub-category button.

Een resutaat overzichtpagina wordt niet getoond als deze maar 1 thumbnail heeft, dan wordt direct de detailpagina getoond. Dit geldt overal in de site.

## Hoe voeg ik een page toe?

Page | add new

Als je een page toevoegd wordt deze niet automaties getoond op de website. Links naar de pages staan in de MD-SIDEBAR. Redactie kan dit niet wijzigen, contact de webmaster. Is dus een goede plek om not-published content neer te zetten (bijv. helptekst)

# Hoe voeg ik een post toe

Post | add new

| Content part                             |                                                                                          |
|------------------------------------------|------------------------------------------------------------------------------------------|
| Content                                  | Gutenberg editor                                                                         |
|                                          |                                                                                          |
| Document tab, kenmerken van deze post    |                                                                                          |
| Sticky                                   | Wordt niet gebruikt                                                                      |
| Auteur                                   | Kies student, of jezelf                                                                  |
| Permalink                                | Niets aan doen                                                                           |
| Categories                               | Aanvinken, als sub-cat aangevinkt dan ook de hoofd-cat aanvinken                         |
| Artikel-categories                       | Aanvinken                                                                                |
| Tags                                     | Wordt niet gebruikt                                                                      |
| Featured image                           | Dit plaatje wordt getoond in de thumbnail van de post. Indien de post ook cat:           |
|                                          | thumbnailpost heeft. Dan dfitzelfde plaatje niet herhalen in de post.                    |
| Excerpt                                  | Samenvatting, dit is de korte tekst in de thumbnail. Als je deze leeg laat, dan wordt de |
|                                          | eerste 160 letters van de content gebruikt.                                              |
| Summary other language                   | Alleen invullen bij student-post (een artikel of profiel), deze summary wordt getoond    |
|                                          | in de auteur sidebar                                                                     |
| Column chooser                           | Wordt niet meer gebruikt.                                                                |
|                                          |                                                                                          |
| Block tab, kenmerken van gutenberg block |                                                                                          |

# Dashboard

Jullie status is editor (was administrator). Dus een aantal buttons zie je niet meer.

| Posts                 | hier vindt je alle post. Je kunt edit of quick-edit.                  |
|-----------------------|-----------------------------------------------------------------------|
| Post   Categories     | deze categorien zijn in gebruik, hier staan ook omschrijvingen.       |
|                       | en aantal post dat in deze category valt                              |
| Post   Taxonomy order | De volgorde van categorien in de app, zowel backend als frontend      |
| Media Library         |                                                                       |
| Mdlexicon             | Nog niet in gebruik                                                   |
| Pages                 | De pagina-s in het MD-sidebar, plus interne paginas (bijv. helptekst) |
| Plugins               | Niks veranderen                                                       |
| Users                 | Alle student kunnen ook inloggen. Alle student hebben role: author.   |
|                       | Hier staan per auteur (studenten) ook de data-velden:                 |
|                       | - Design question                                                     |
|                       | <ul> <li>Kleur (1 van de drie artikel-hoofdcategorien)</li> </ul>     |
|                       | - Alumni (regular is student). (Alumni wordt nog niet gebruikt)       |
|                       | - Kop Kolom, welke kopjes wil je op de studentpagina (bijv: )         |